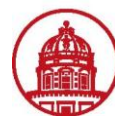

Use this job aid to create an allocation in iExpense. This will guide you through setting up an allocation separately, before entering an expense report.

An allocation designates the Project, Task, Award and Expenditure Organization (PTAEO) to which your travel expenses will be charged.

|     | THE RESEARCH FOUNDAT<br>The State University of New York                   | ION E-Business Suite                      |                                                                                                    |
|-----|----------------------------------------------------------------------------|-------------------------------------------|----------------------------------------------------------------------------------------------------|
|     |                                                                            |                                           | Diagnostics Logout Preferences Help                                                                      |
|     |                                                                            |                                           | Logged In As 650MULTUNRH                                                                                 |
|     | Navigator                                                                  |                                           | Favorites                                                                                                |
|     |                                                                            | Edit Navigator                            |                                                                                                    |
|     | 650 Internet Expenses Audit Manager                                        | Please select a responsibility.           | You have not selected any favorites. Please use the "Edit Favorites"<br>button to set up your favorites. |
|     | ORG Internet Expenses                                                      |                                           |                                                                                                    |
| . / | Copyright (c) 2006, Oracle. All rights reserved.<br><u>About this Page</u> | Diagnostics   Logout   Preferences   Help | Privacy Statement                                                                                        |

| 1 | From this initial screen when logged in to Oracle, here is the list of available Oracle responsibilities for the user |
|---|----------------------------------------------------------------------------------------------------|
| 2 | Select ORG Internet Expenses                                                                                          |

|--|

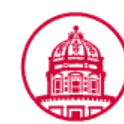

THE RESEARCH FOUNDATION The State University of New York Expense Reports

Contact Us Global Policy Home Logout Preferences Diagnostics

Expenses

Expenses Home | Expense Reports | Access Authorizations | Projects and Tasks | Payments Search

### **Expenses Home**

Create Expense Report (Import Spreadsheet) (Export Spreadsheet)

### **Track Submitted Expense Reports**

The following expense reports are either outstanding or have been paid in the last 30 days.

| Report Number     | Report Submit Date | <b>Report Status</b> | Last Report Status Activi | ity (Days) Current Aj | prover Receipts St | tatus Report Total (U | SD) Purpose | Duplicate | Withdrav |
|-------------------|--------------------|----------------------|---------------------------|-----------------------|--------------------|-----------------------|-------------|-----------|----------|
| No results found. |                    |                      |                           |                       |                    |                       |             |           |          |

D If the status is Pending Your Resolution, you were sent a notification explaining the required action.

### Update Expense Reports

| Click an Update icon to make changes to a saved, rejected, or returned expense report. |             |        |                    |         |        |           |        |
|----------------------------------------------------------------------------------------|-------------|--------|--------------------|---------|--------|-----------|--------|
| Report Number                                                                          | Report Date | Status | Report Total (USD) | Purpose | Update | Duplicate | Delete |
| No results found.                                                                      |             |        |                    |         |        |           |        |

#### Notifications

C

| View Open Notifications 🗸 Go                                                                                                    |                               |                     |                    |
|----------------------------------------------------------------------------------------------------|-------------------------------|---------------------|--------------------|
| Select From                                                                                                    | Subject                       | Sent                | Due                |
| There are no notifications in this view.                                                                                                    |                               |                     |                    |
| <ul> <li>TIP <u>Vacation Rules</u> - Redirect or auto-respond to notifications.</li> <li>TIP <u>Worklist Access</u> - Specify which users can view and act upon your notifications.</li> </ul> |                               |                     |                    |
|                                                                                                    | Create Expense Report         | Import Spreadsheet) | Export Spreadsheet |
| Expenses   Contact Us   Global Policy   Home   Logout   Preference                                                                                                    | <u>s</u>   <u>Diagnostics</u> |                     |                    |
| opyright (c) 2006, Oracle. All rights reserved.<br>bout this Page                                                                                                    |                               |                     | Privacy Statement  |
| 1 From the Expenses Homepage, select Preferences from either the top or button m                                                                                                    | enu                           |                     |                    |

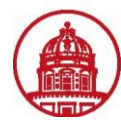

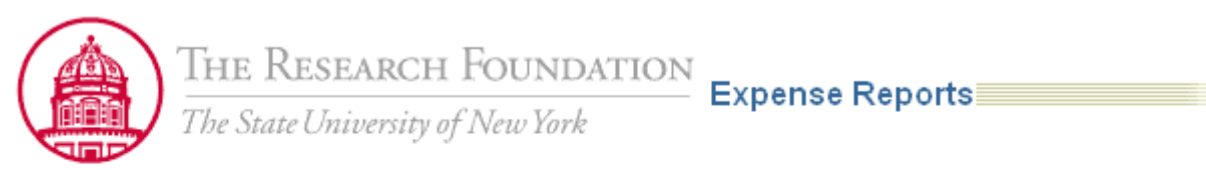

| o <u>General</u>                                                                                           | General Preferences                                                                                                    |
|----------------------------------------------------------------------------------------------------|----------------------------------------------------------------------------------------------------|
| Display<br>Preferences     Access<br>Requests     Expense<br>Preferences     General     My<br>Allocations | Languages<br>Current Session Language American English ♥♫<br>Default Application Language American English ♥♫<br>Accessibility<br>Accessibility Features None ♥♫ |
|                                                                                                    | Regional                                                                                                    |
|                                                                                                    | Territory United States                                                                                                    |
|                                                                                                    | Date Format 🛛 dd-MMM-yyyy (07-Jan-2011) 🔽                                                                                                    |
|                                                                                                    |                                                                                                    |

### 1 From the General Preferences page, select *My Allocations* under *Expense Preferences*

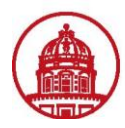

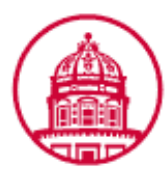

THE RESEARCH FOUNDATION Expense Reports The State University of New York

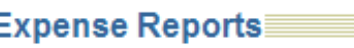

| <ul> <li><u>General</u></li> <li><u>Display</u></li> <li><u>Preferences</u></li> </ul> | Expenses Preferences: My Allocations Create an allocation set to represent your pre-defined allocations. You apply your allocation set to expense My Decise Allocation Sets |                 |         |       |          |                     |  |
|----------------------------------------------------------------------------------------|----------------------------------------------------------------------------------------------------|-----------------|---------|-------|----------|---------------------|--|
| <u>Access</u> <u>Requests</u>                                                          | Line<br>No results found.                                                                                                    | Allocation Name | Project | Task  | Award    | Project Expenditure |  |
| Preferences                                                                            | Add Another Row                                                                                                    |                 |         |       |          |                     |  |
| My     Allocations                                                                     |                                                                                                    |                 |         |       |          |                     |  |
|                                                                                        |                                                                                                    |                 | Diagno  | stics | Home   L | ogout   Preferences |  |

Copyright (c) 2006, Oracle. All rights reserved. About this Page

| 1 | From the Expense Preferences: My Allocations page, click the <b>Add Another Row</b> button to add an allocation |
|---|----------------------------------------------------------------------------------------------------|
|   |                                                                                                    |

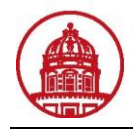

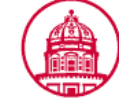

THE RESEARCH FOUNDATION The State University of New York Expense Reports

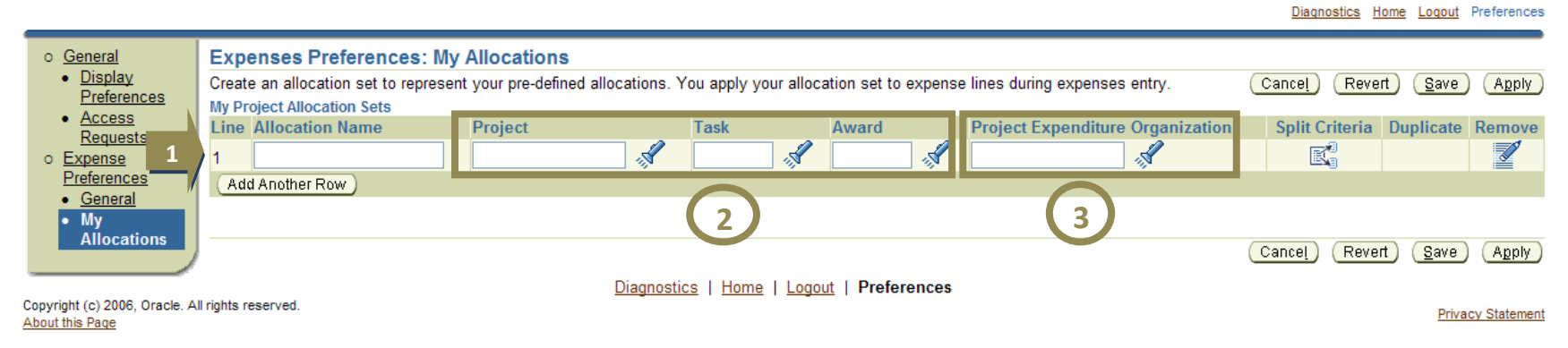

| 1 | Type in a name for this allocation in the <i>Allocation Name</i> field. Examples: Training, Finance OTPS <b>Note:</b> This name will be viewable from a drop-down list when you compile the expense allocation section of your expense report |
|---|----------------------------------------------------------------------------------------------------|
| 2 | Type in the <i>Project, Task</i> and <i>Award. Or,</i> you may use the <i>Flashlight</i> icon to choose the numbers from the list of values                                                                                                   |
| 2 | Recommendation: Use the <i>Flashlight</i> icon to choose a <i>Project Expenditure Organization</i> since it has to be entered exactly as it                                                                                                   |
| 3 | appears in Oracle. (The next page of this job aid will guide you through this screen.)                                                                                                    |

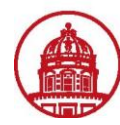

| C        | Search and    | Select List of Values - W       | indows Internet Explore     | ſ                                    |                   |            |
|----------|---------------|---------------------------------|-----------------------------|--------------------------------------|-------------------|------------|
| S        | earch and     | I Select: Project Exp           | enditure Organizatio        | on                                   |                   |            |
|          |               |                                 |                             |                                      | Can               | cel Select |
|          | Search        |                                 |                             |                                      |                   |            |
|          | To find you   | ır item, select a filter item i | n the pulldown list and ent | er a value in the text field, then s | elect the "Go" bu | utton.     |
| 1        | Search By     | Organization Name 💌             |                             | Go                                   |                   |            |
| <b>_</b> | Results       | Organization Name<br>Start Date | 2                           |                                      |                   |            |
|          | Select        | End Date                        | Organization ID             | Organization Name                    | Start Date        | End Date   |
|          |               | No search conducted.            |                             |                                      |                   |            |
|          | About this Pa | ge                              |                             |                                      |                   |            |
|          |               |                                 |                             |                                      | Can               | cel Select |

| 1 | Select the filter by which you want to search                                                                               |
|---|----------------------------------------------------------------------------------------------------|
|   | Type the search criteria in the empty field and select Go. For this example, we will enter 650 h as the search criteria for |
| 2 | Organization Name.                                                                                                    |
|   | Note: It is recommended to narrow the search, otherwise the results list will be too long.                                  |

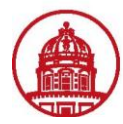

|                               | Search     | 1                   |                        |                                                        |                      |                              |
|-------------------------------|------------|---------------------|------------------------|--------------------------------------------------------|----------------------|------------------------------|
|                               | To find    | your item, select   | a filter item in the p | ulldown list and enter a value in the text field, then | select the "Go" butt | ton.                         |
|                               | Search     | By Organization     | n Name 💌 650 h         | Go                                                     |                      |                              |
|                               | _          | -                   |                        |                                                        |                      |                              |
|                               | Result     | S                   |                        |                                                        |                      |                              |
|                               | Select     | Quick Select        | Organization ID        | Organization Name                                      | Start Date           | End Date                     |
|                               | $\circ$    | <u></u> 2           | 11499                  | 650 Hardware and Leases                                | 01-Jan-1951          |                              |
| 1                             | 0          |                     | 12462                  | 650 Holiday Party                                      | 01-Jan-1951          |                              |
| <b>—</b>                      | $\bigcirc$ | <b>=</b>            | 12905                  | 650 Hospitality                                        | 01-Jan-1951          |                              |
|                               | 0          | <b>a</b>            | 12490                  | 650 Human Resources                                    | 01-Jan-1951          |                              |
|                               | 0          | <b>1</b>            | 12491                  | 650 Human Resources Administration                     | 01-Jan-1951          |                              |
|                               | 0          | <b>1</b>            | 10583                  | 650 Human Resources Information Systems                | 01-Jan-1951          |                              |
|                               | 0          | <b>1</b>            | 12494                  | 650 Human Resources OTPS                               | 01-Jan-1951          | 1                            |
|                               | 0          | <b>a</b>            | 13495                  | 650 Human Resources Salary Contingency                 | 01-Jan-1951          |                              |
|                               | 0          | <b>1</b>            | 13496                  | 650 Human Resources OTPS Contingency                   | 01-Jan-1951          |                              |
|                               | Results:   | Project Expenditure | Organization           |                                                        |                      |                              |
|                               |            |                     |                        |                                                        | Cance                | ! Select                     |
|                               |            |                     |                        |                                                        |                      |                              |
| Expenses Preferences          | s: My A    | llocations          |                        |                                                        |                      |                              |
| reate an allocation set to re | present y  | our pre-defined a   | Illocations. You appl  | ly your allocation set to expense lines during expe    | nses entry.          | Cancel Revert Save /         |
| ly Project Allocation Sets    |            |                     |                        |                                                        |                      |                              |
| ing Allocation Name           | E C        | Indiant             | Tack                   | Award Draiget Expendi                                  | ture Organization    | Sulit Critoria, Dunlie to Do |

| Line | Allocation Name | Project | Task | Award   | Project Expenditure Organization | Split Criteria | Duplic te | Remove |
|------|-----------------|---------|------|---------|----------------------------------|----------------|-----------|--------|
| 1    | Training        | 1085636 | 1    | 55582 🚿 | 650 Human Resourci 🖋             | E,             | 3         |        |
| Ad   | d Another Row   |         |      |         |                                  |                |           |        |
|      |                 |         |      |         |                                  |                | 1         |        |
|      |                 |         |      |         |                                  |                |           |        |

| 1 | Select the appropriate radio button and then click Select                                               |
|---|----------------------------------------------------------------------------------------------------|
| 2 | Or, use the Quick Select icon for the appropriate search result (Note: this will close the dialog box.) |
| 3 | Click on the Save button on either the top or bottom menus to complete the Allocation line              |
|   |                                                                                                    |

Cancel Revert Save Apply

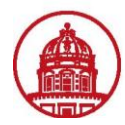

| Expenses Preferences: My              | Allocations                                                                                                    |                       |                  |                       |                     |                |                        |
|---------------------------------------|----------------------------------------------------------------------------------------------------|-----------------------|------------------|-----------------------|---------------------|----------------|------------------------|
| Create an allocation set to represent | t your pre-defined allocations.                                                                                                    | You apply your alloc: | ation set to exp | ense lines during exp | enses entry.        | Cancel Reve    | ert <u>S</u> ave Apply |
| My Project Allocation Sets            |                                                                                                    |                       |                  |                       |                     |                |                        |
| Line Allocation Name                  | Project                                                                                                    | Task                  | Award            | Project Expend        | diture Organization | Split Criteria | Duplicate Remove       |
| 1 Training                            | 1085636                                                                                                    | 1                     | 55582            | 🐔 650 Human Res       | sourci 🚿            | 1 🔣            |                        |
| Add Another Row                       |                                                                                                    |                       |                  |                       |                     | _/             |                        |
|                                       |                                                                                                    |                       |                  |                       |                     |                |                        |
|                                       |                                                                                                    |                       |                  |                       |                     |                | t Cour (Innly)         |
|                                       |                                                                                                    |                       |                  |                       |                     | Cancei Reve    | art Save Apply         |
|                                       |                                                                                                    |                       |                  |                       |                     |                |                        |
| My Allocations >                      |                                                                                                    |                       |                  |                       |                     |                |                        |
| Split Criteria: My Proje              | ct Allocation Set                                                                                                    |                       |                  |                       |                     |                |                        |
| * Indicates required field            |                                                                                                    |                       |                  |                       |                     |                |                        |
| Allocation Method                     | oual Solit                                                                                                    |                       | *                | Allocation Name       |                     |                |                        |
|                                       | orcontago Split                                                                                                    |                       | ^                | Reaction Decom        |                     |                |                        |
| OF                                    | ercentage opin                                                                                                    |                       | 4                | nocation Reason       |                     |                |                        |
|                                       |                                                                                                    |                       |                  |                       |                     | <u> </u>       |                        |
| Project T                             | ask                                                                                                    | Award                 | P                | roject Expenditu      | re Organization     | Per            | rcentage Remove        |
|                                       | station of the second second sec |                       |                  |                       |                     |                |                        |
| FY11 HR OTPS Ta                       | ask 1                                                                                                    |                       |                  |                       | _ ~ L               |                |                        |
|                                       | station of the second second sec |                       | - 1              |                       | - <b></b>           |                |                        |
| (Add Another Row)                     |                                                                                                    |                       |                  |                       |                     |                |                        |

| 4 | Note: An allocation can be split between two PTAEOs. Example: Your trip will be reimbursed by two awards/projects/tasks so        |
|---|----------------------------------------------------------------------------------------------------|
| 1 | the costs will be split. To do this in iExpense, simply click on the <b>Split Criteria</b> icon.                                  |
| 2 | Once the Split Criteria: My Project Allocation Set window opens, select the appropriate radio button. This job aid will guide you |
| 2 | through how to split an allocation equally or by percentage.                                                                      |

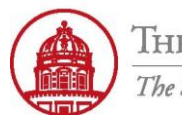

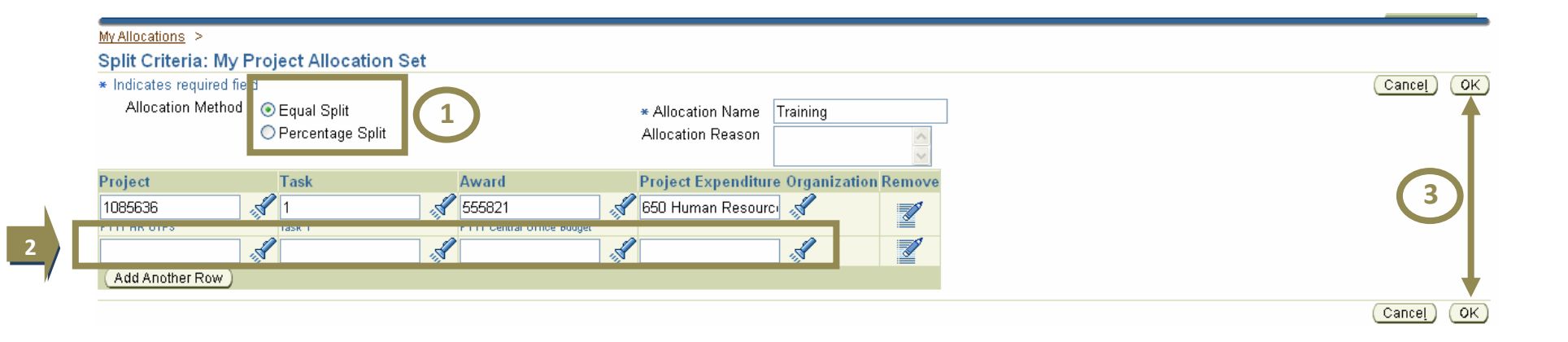

| 1 | Notice that you have the option to do an equal split or split on a percentage basis |  |  |  |  |  |  |
|---|-------------------------------------------------------------------------------------|--|--|--|--|--|--|
| 2 | Enter required second PTAEO information for the split                               |  |  |  |  |  |  |
| 2 | Select <i>OK</i> button from either the top or bottom menus                         |  |  |  |  |  |  |
| Э | Note: You can redistribute an equal split at the time an expense report is entered  |  |  |  |  |  |  |

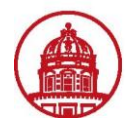

| Split Criteria: My P<br>* Indicates required field<br>Allocation Method | Collect Allocation Se | et              | * Allocation Name  | HR OTPS        | 3                | Cancel |
|-------------------------------------------------------------------------|-----------------------|-----------------|--------------------|----------------|------------------|--------|
| Project                                                                 | Task                  | Award<br>555821 | Project Expenditur | e Organization | Percentage temov | 4      |
| Add Another Row )                                                       | ×                     | <b></b>         | <b>«</b>           | ×              |                  |        |

| 1 | Notice that this is how to split an allocation using a percentage split |
|---|-------------------------------------------------------------------------|
| 2 | Enter required second PTAEO information for the split                   |
| 3 | Enter a percentage for each PTAEO line                                  |
| 4 | Click OK from either the top or bottom menu                             |

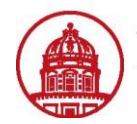

| My Allo                                                                                                    | ocations >                          |          |          |       |                                  |     |                  |                      |          |
|----------------------------------------------------------------------------------------------------|-------------------------------------|----------|----------|-------|----------------------------------|-----|------------------|----------------------|----------|
| E.                                                                                                    | Confirmation                        |          |          |       |                                  |     |                  |                      |          |
| ١                                                                                                    | Your Allocation Preferences have be | en set.  |          |       |                                  |     |                  |                      |          |
| Ехре                                                                                                    | enses Preferences: My Allo          | cations  |          |       |                                  |     |                  |                      |          |
| Create an allocation set to represent your pre-defined allocations. You apply your allocation set to expense lines during expenses entry. |                                     |          |          |       |                                  |     |                  |                      |          |
| <br>My Dro                                                                                                    | oject Allocation Sets               |          |          |       |                                  |     |                  |                      |          |
| Line                                                                                                    | Allocation Name                     | Project  | Task     | Award | Project Expenditure Organization | n   | Split Criteria   | Duplicate            | Remove   |
| 1                                                                                                    | Training                            | Multiple | Multiple |       | Multiple                         | (2) | R <sup>a</sup>   |                      | <b>3</b> |
| Add                                                                                                    | d Another Row                       |          |          |       |                                  |     |                  |                      |          |
|                                                                                                    |                                     |          |          |       |                                  |     | Cance <u>l</u> F | Revert) <u>S</u> ave | e Apply  |

| 1 | Result: Allocation named Training split between multiples PTAEOs. This screen verifies that your Allocation Preferences have |  |  |  |  |  |  |  |
|---|----------------------------------------------------------------------------------------------------|--|--|--|--|--|--|--|
| 1 | been set                                                                                                    |  |  |  |  |  |  |  |
|   | Click the Split Criteria icon to edit the split allocation                                                                   |  |  |  |  |  |  |  |
|   | Click the <i>Duplicate</i> icon to duplicate an allocation                                                                   |  |  |  |  |  |  |  |
| 2 | Click the <i>Remove</i> icon to delete the allocation                                                                        |  |  |  |  |  |  |  |
|   | Note: Allocation sets will have to be entered/edited as project, tasks and awards change. Allocation sets can also be set up |  |  |  |  |  |  |  |
|   | when you complete an expense report. Validation of award/project/task status is not done through this step.                  |  |  |  |  |  |  |  |

You have successfully created an allocation in iExpense.